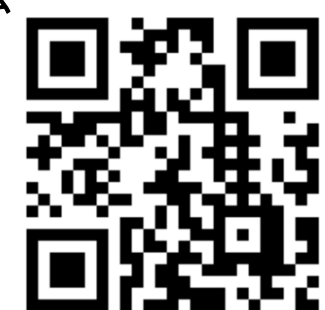

全柔連ホームページを開く(右側のQRコードからもアクセス可能)

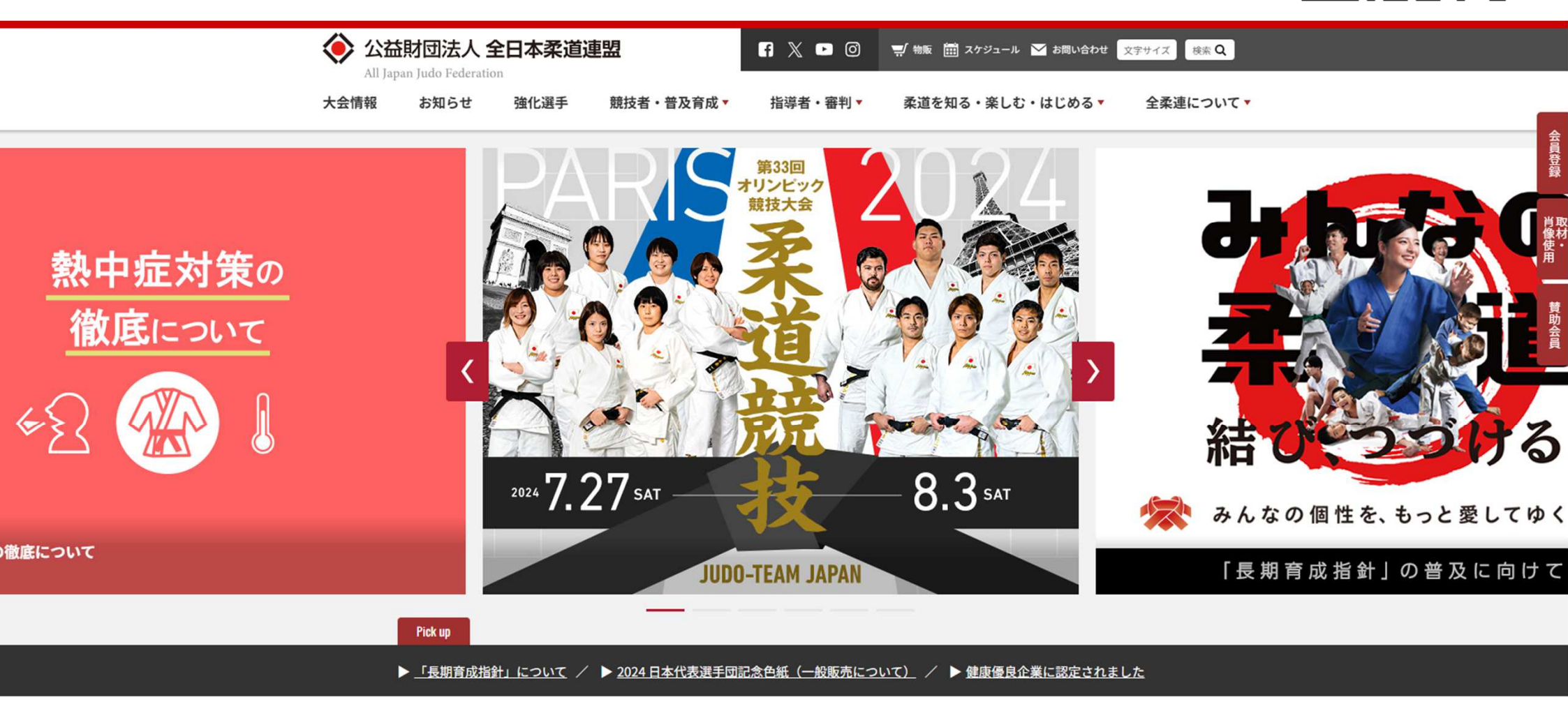

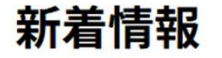

②下に移動して「オンライン講習会」をクリック

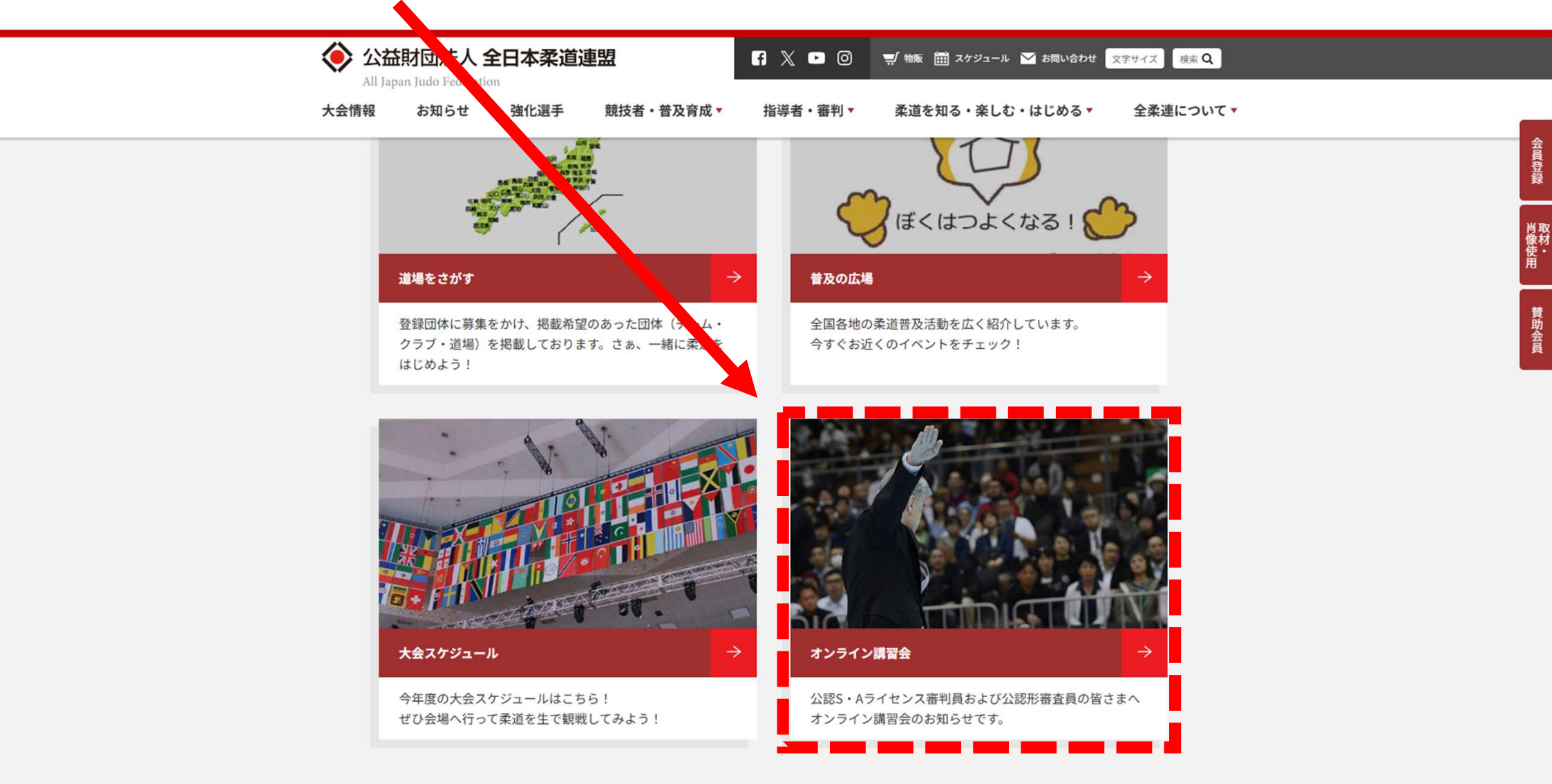

「公認S・Aライセンス審判員WEB講習について」をクリック

3

| 公益財団法人全日本柔追連盟 All Japan Judo Federation   F ♥ ■ ◎ ♥ 物販 菌 スケジュール ≧ お問い合わせ 文字サイズ 検索 Q |                       |
|-------------------------------------------------------------------------------------|-----------------------|
| 大会情報 お知らせ 強化選手 熟ち者・普及育成▼ 指導者・審判▼ 柔道を知る・楽しむ・はじめる▼ 全柔連について▼                           | -                     |
| HOME > オンライン講習会                                                                     | 会員登録                  |
| スンライン講習会                                                                            | 2<br>14 H             |
|                                                                                     | 日<br>の<br>使<br>・<br>用 |
| オンライン講習会について                                                                        | 賛助会員                  |
| 公認S・Aライセンス審判員                                                                       |                       |
| 公認S・Aライセンス審判員WEB講習について<br>7月1日より2022年度版を開始いたしました。                                   |                       |
| 公認形審査員                                                                              |                       |
| 公認形審査員オンライン研修会受講について                                                                |                       |

※公認指導者資格にについては、各都道府県柔道連盟にお問い合わせください。

④ マニュアルをよく読み、「Judo-Member」 ログインページへ進む

U

|                                      |                                                                                                    |                                                                   | 「 ● ○ ■ 物販 囲 スケシュール ■ お問い合わせ 文字サイズ 検索 Q |                                            |               |             |              |          |
|--------------------------------------|----------------------------------------------------------------------------------------------------|-------------------------------------------------------------------|-----------------------------------------|--------------------------------------------|---------------|-------------|--------------|----------|
| 大会情報お                                | 知らせ 強化選手                                                                                                    | 競技者・普及育成▼                                                         | 指導者·審判▼                                 | 柔道を知る・楽しむ・はじ                               | める▼ 全柔通       | について、       |              |          |
| <u>HOME &gt; お知らせ</u> >              | 公認S・Aライセンス審判員の皆様^                                                                                            | X.                                                                |                                         |                                            |               |             |              |          |
|                                      |                                                                                                    | お                                                                 | 知らせ                                     |                                            |               |             |              |          |
|                                      |                                                                                                    |                                                                   |                                         |                                            |               |             |              | 自像使用     |
| 公調                                   | 忍S・Aライセン                                                                                                    | マス審判員の皆                                                           | 皆様へ                                     |                                            |               |             |              |          |
| お知ら                                  | せ 委員会 2022年06月3                                                                                              | 0日                                                                |                                         |                                            |               |             |              |          |
| W                                    | /EB講習会について                                                                                                   | 5                                                                 |                                         |                                            |               |             |              |          |
| メール<br>※郵送                           | ン・郵送にてお知らせしてお<br>は7月中旬に発送予定です。                                                                               | りますWEB講習に関する                                                      | 情報です。                                   |                                            |               |             |              |          |
| 昨年度<br>王<br><u>審判員</u><br><u>審判員</u> | ほより受講前にクレジットカ<br>ユーエルをメポゴー話すだ<br>WEB講習マニュアル<br>WEB講習マニュアル【カー<br>WEB講習マニュアル【カー<br>などの<br>などの<br>WEB講習マニュアル【カー | - ド決済にて受講料を支持<br>- ド決済編〕 □ ↓<br>- ド決済編〕 □ ↓<br>eden.ac/login/4046 | ムラシステムにて運用<br>-マニ:<br>ログ・<br>され、        | <sup>ーにおります。</sup><br>ユアルは<br>インから<br>ています | 必ず<br>受講<br>。 | 売んで<br>までのネ | ください<br>充れが言 | ヽ。<br>己載 |
| S                                    | ・A審判員の更新に                                                                                                    | こついて                                                              |                                         |                                            | 0             |             |              |          |